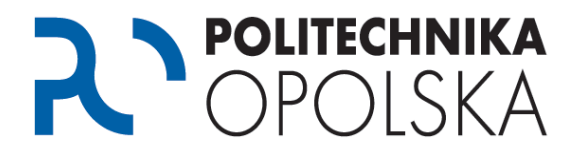

Niniejsza instrukcja przeznaczona jest dla osób, które są studentami Politechniki Opolskiej. W celu dostępu do systemów informatycznych przeznaczonych dla studentów, jak również dostępu do danych związanych z tokiem studiów wykonaj poniższe kroki we wskazanej kolejności.

# Krok **1**

Przejdź na stronę <u>https://estudent.po.opole.pl</u> i wybierz *"Jeżeli nie posiadasz konta, kliknij tutaj"*.

Jeżeli posiadasz już konto na portalu eStudent przejdź do kroku 2.

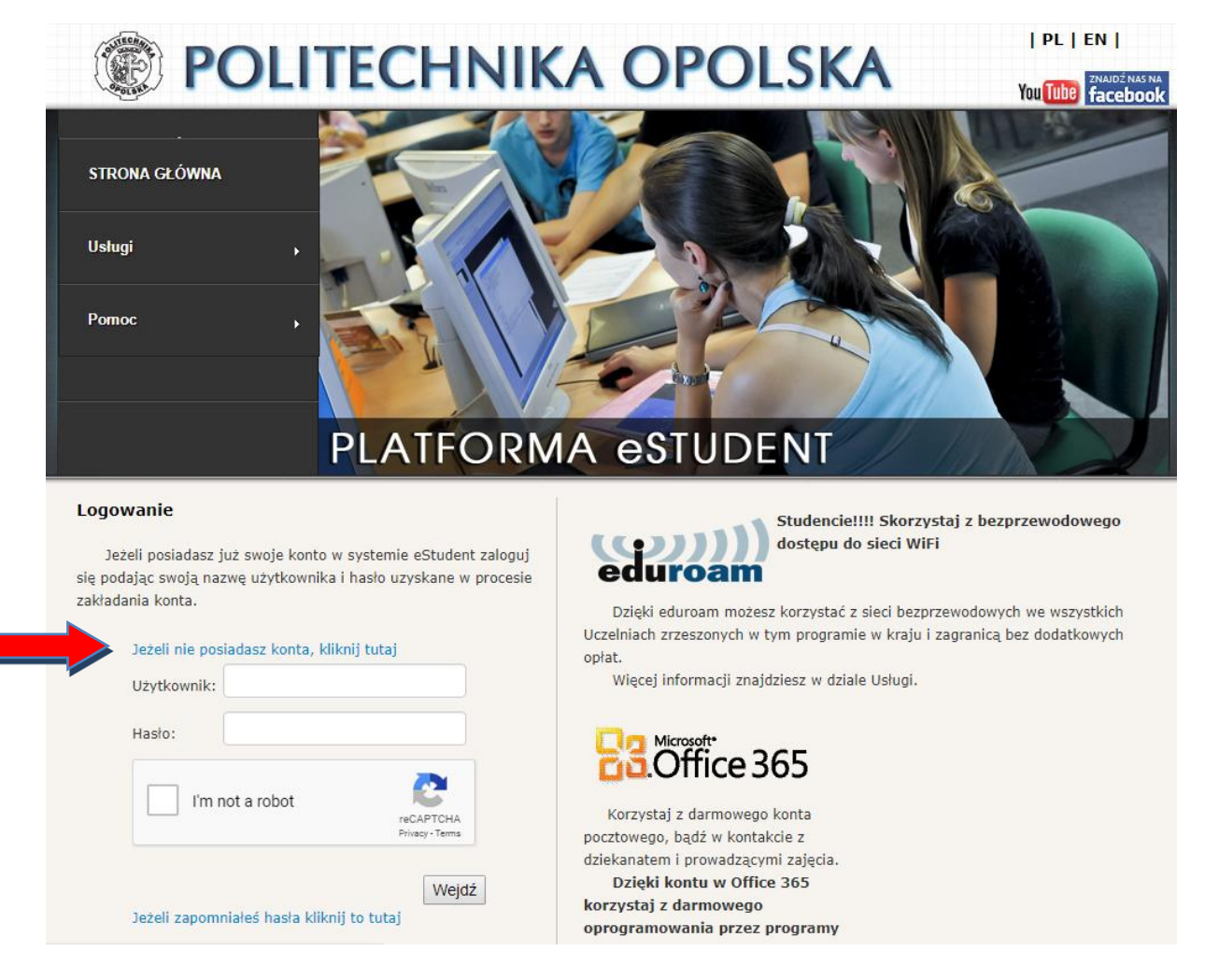

W przypadku problemów z założeniem konta skorzystaj z pomocy dostępnej po wybraniu z menu Załóż konto opcji "Jak założyć konto na portalu eStudent".

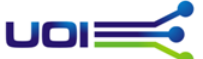

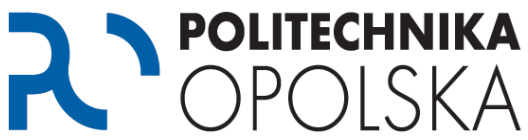

Numer albumu znajdziesz na Indeksie oraz Elektronicznej Legitymacji Studenta. Studenci I roku numer albumu otrzymują w wiadomości email na konto pocztowe podane w systemie eRekrutacja.

Jeżeli pomimo wprowadzania swoich danych nie możesz założyć konta skontaktuj się z Centrum Obsługi Studenta celem weryfikacji i poprawy swoich danych. Adresy kontaktowe dostępne są

na stronie <u>www.cos.po.opole.pl</u>. Po dokonaniu poprawy danych w Centrum Obsługi Studenta powtórz procedurę założenia konta w następnym dniu po godz. 12.00.

### Krok 🕗

Po utworzeniu konta, przejdź na stronę <u>https://estudent.po.opole.pl</u> i zaloguj się w oparciu o swoje dane. Pamiętaj, aby poprawnie przepisać również kod z obrazka.

Jeżeli przez przypadek nie zanotowałeś swoich danych podczas zakładania konta, lub ich zapomniałeś możesz skorzystać z opcji zapomniałem hasła.

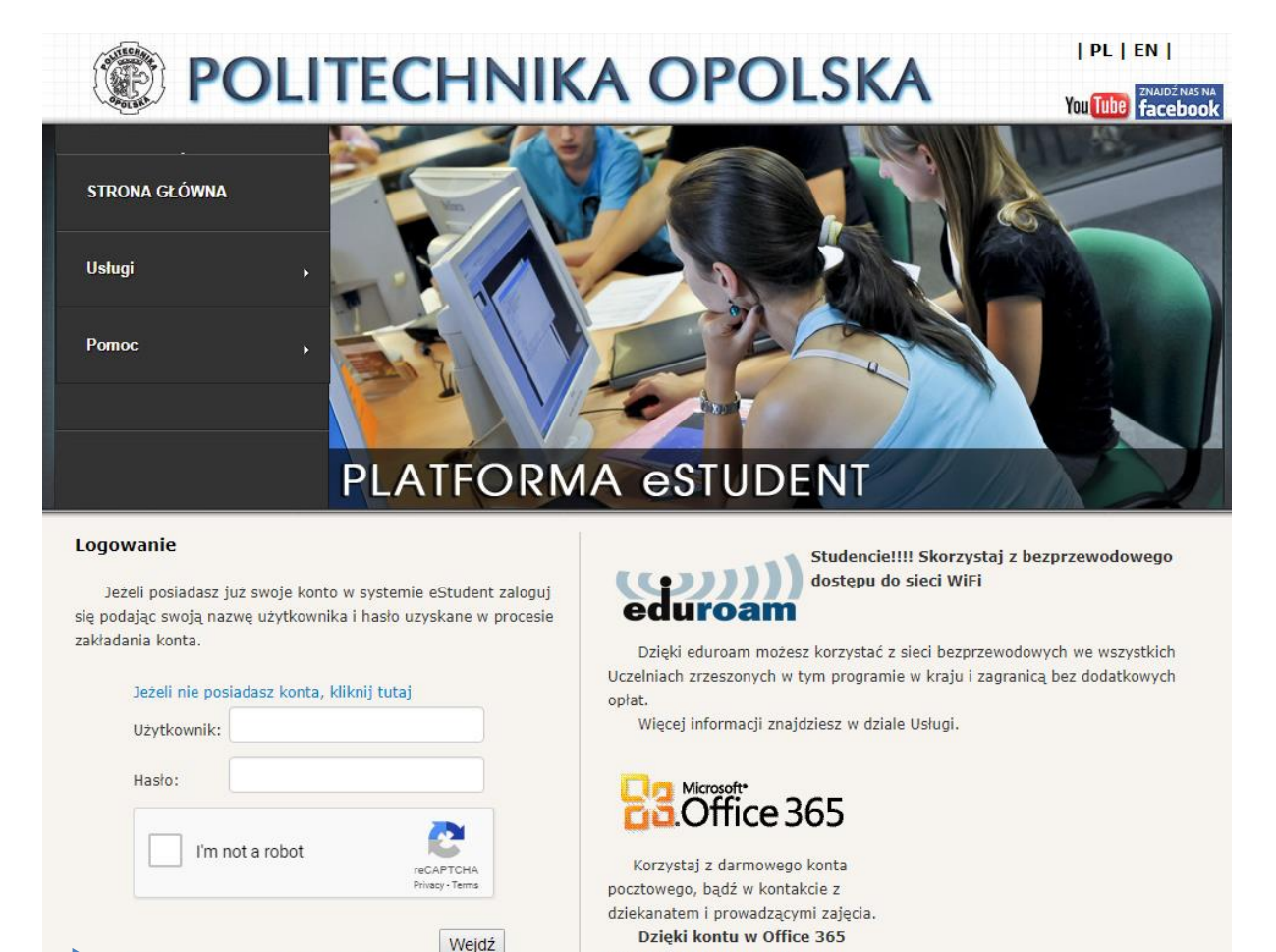

korzystaj z darmowego

oprogramowania przez programy

Jeżeli zapomniałeś hasła kliknij to tutaj

Uczelniany Ośrodek Informatyczny

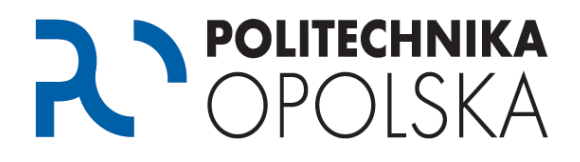

# **Krok**

Po zalogowaniu się do portalu eStudent załóż konto pocztowe w domenie @student.po.edu.pl, w usłudze Office 365. W tym celu wybierz z menu *Oprogramowanie* (*Office 365*), a następnie opcję "*Załóż konto*".

Jeżeli posiadasz już konto pocztowe w domenie @student.po.edu.pl przejdź do kroku 4.

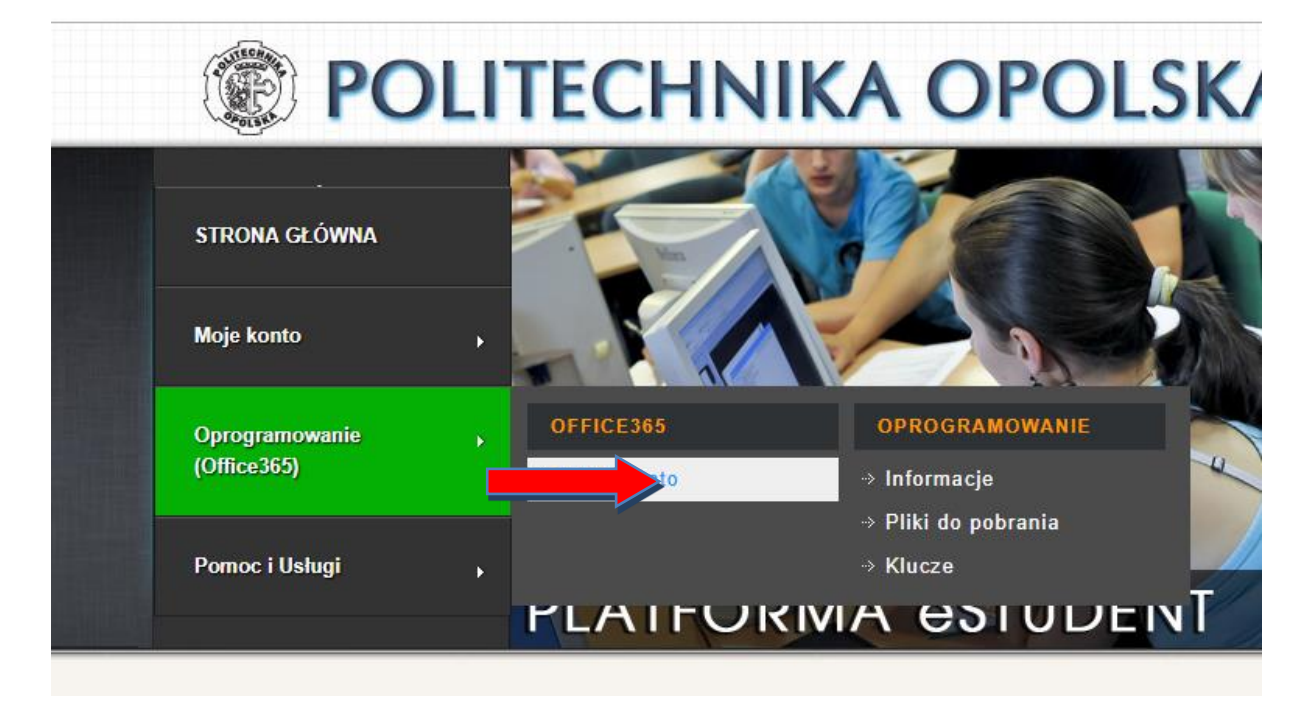

Konto to będzie powiązane z Tobą przez cały okres studiów na Politechnice Opolskiej i będzie służyło do kontaktów z Centrum Obsługi Studenta jak również prowadzącymi zajęcia. Przy pomocy konta pocztowego uzyskasz też dostęp do innych usług i programów. Szczegóły dostępne są na portalu eStudent.

Podczas zakładania konta pocztowego, oprócz wybranej przez Ciebie nazwy, automatycznie zostanie do niego przypisany alias z Twoim numerem albumu poprzedzonym literą "s" np.: s12345@student.po.edu.pl

Wiadomości wysyłane na alias pocztowy automatycznie będą trafiać na konto podstawowe.

# Krok **4**

Po założeniu konta pocztowego przejdź na stronę <u>https://usosweb.po.edu.pl</u>. Kliknij przycisk "Zaloguj się" znajdujący się w prawym górnym oknie przeglądarki.

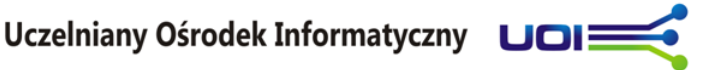

| <b>POL</b>         | itechn<br>POLS        | <b>ika</b><br>(A |   |
|--------------------|-----------------------|------------------|---|
|                    | Nie jesteś zalogowan  | ıy   zaloguj się | ^ |
| DATKOWE            |                       |                  |   |
|                    |                       |                  |   |
| nia modyfikacja te | go dokumentu: 112 dni | temu             |   |
|                    |                       |                  |   |
|                    |                       |                  |   |
|                    |                       |                  |   |

Po naciśnięciu przycisku zostaniesz przekierowany na stronę systemu uwierzytelniania.

Jako identyfikator podaj swój adres mailowy w domenie @student.po.edu.pl. Hasło jest identyczne z hasłem do portalu eStudent.

| wprowa              | Identyfikator:                        | wyThasio               |
|---------------------|---------------------------------------|------------------------|
|                     | Hasło:                                |                        |
| Ostrze              | jaj mnie przed zalogowaniem na inny   | ch serwerach.          |
|                     | ZALOGUJ wyczyść                       |                        |
| 2014 Politechnika O | polska   opieka techniczna: Uczelnian | y Osrodek Informatyczn |

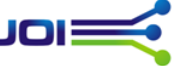

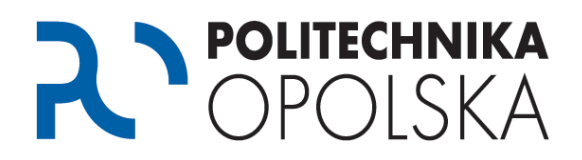

# Krok **5**

Po zalogowaniu się do portalu USOSWeb przejdź do informacji o należnościach. Wpłaty należności należy dokonać na podane w systemie konto w wymaganym terminie.

UWAGA: Podany w systemie USOSWeb numer konta bankowego jest numerem indywidualnym przeznaczonym tylko dla Ciebie. Wpłat na podane konto należy dokonywać w momencie, kiedy w systemie widnieje informacja o należności. Każdy student zobowiązany jest do wnoszenia opłat na swój indywidualny numer konta bankowego.

Opłat należy dokonywać zgodnie z podanymi terminami. Proszę pamiętać, że liczy się data zaksięgowania opłaty na koncie Politechniki Opolskiej, a nie data zlecenia przelewu. Od dnia zlecenia przelewu do zaksięgowania opłaty na koncie Uczelni może minąć w zależności od banku / punktu kasowego nawet kilka dni roboczych.

W przypadku wątpliwości w zakresie kwoty należności jak również brakiem wpływu opłaty prosimy o kontakt z Centrum Obsługi Studenta. Adresy kontaktowe dostępne są na stronie <u>www.cos.po.opole.pl</u>

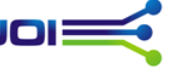